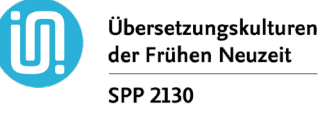

# der Frühen Neuzeit

## Anleitung zu ,Wonder.me' / 'Wonder.me' Guide

#### Inhalt

| 1. | Allgemeines                                                | 1 |
|----|------------------------------------------------------------|---|
| 2. | General Information (English)                              | 1 |
| 3. | Beitritt zum Raum / Join 'Wonder.me'                       | 2 |
|    | 3.1 Beitritt über Google Chrome / Join via Google Chrome   | 2 |
|    | 3.2 Beitritt über Microsoft Edge / Join via Microsoft Edge | 3 |
| 4. | Einstellungen / Settings                                   | 4 |
| 5. | Nutzung / Use                                              | 5 |

#### 1. Allgemeines

Während der Pausen können Sie sich mit den anderen Teilnehmer\*innen über ,Wonder.me' austauschen. ,Wonder.me' bietet die Möglichkeit, sich mithilfe einer graphischen Oberfläche zu (digitalen) Gesprächsrunden zusammenzufinden, läuft über Ihren Browser und erfordert keinerlei Registrierung.

- ,Wonder.me' ist f
  ür Microsoft Edge und Google Chrome optimiert. Deshalb empfehlen wir Ihnen die Nutzung eines der beiden Browser, um technischen Problemen vorzubeugen.
- Sie können nicht gleichzeitig in ,Zoom' und ,Wonder.me' Ihre Kamera nutzen. Deaktivieren Sie deshalb vor der Nutzung von ,Wonder.me' Ihre Kamera in ,Zoom' oder verlassen Sie das ,Zoom-Meeting'. Sie können jederzeit erneut beitreten.
- ,Wonder.me' ist leider nicht zugänglich für Tablets und Mobiltelefone.
- Sollten technische Probleme oder Schwierigkeiten auftreten, kontaktieren Sie bitte Felix Herberth (felix.herberth@stud-mail.uni-wuerzburg.de).

#### 2. General Information (English)

During breaks there will be the opportunity to communicate with other participants via 'Wonder.me'. You can access 'Wonder.me' through your web browser. No further registration is needed.

- To avoid technical problems, we recommend using either **Microsoft Edge** or **Google Chrome**. •
- Your video camera cannot be used in 'Zoom' and 'Wonder.me' at the same time. Please disable your camera in 'Zoom' before using 'Wonder.me' or leave the 'Zoom Meeting'. You can rejoin the meeting at any time.
- It is not possible to join 'Wonder.me' on your tablet or mobile phone.
- If you encounter any technical issues, please contact Felix Herberth (felix.herberth@stud-• mail.uni-wuerzburg.de).

felix.herberth@stud-mail.uni-wuerzburg.de

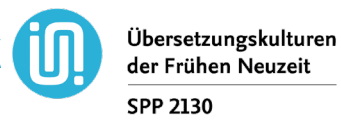

#### 3. Beitritt zum Raum / Join 'Wonder.me'

Bitte nutzen Sie folgende Daten, um ,Wonder.me' zu betreten: *Please use the following login details to join 'Wonder.me':* Link: <u>https://www.wonder.me/r?id=023753d7-0d0c-4938-b813-f4db4de0ba60</u> Passwort / password: ambiguity\_16

#### 3.1 Beitritt über Google Chrome / Join via Google Chrome

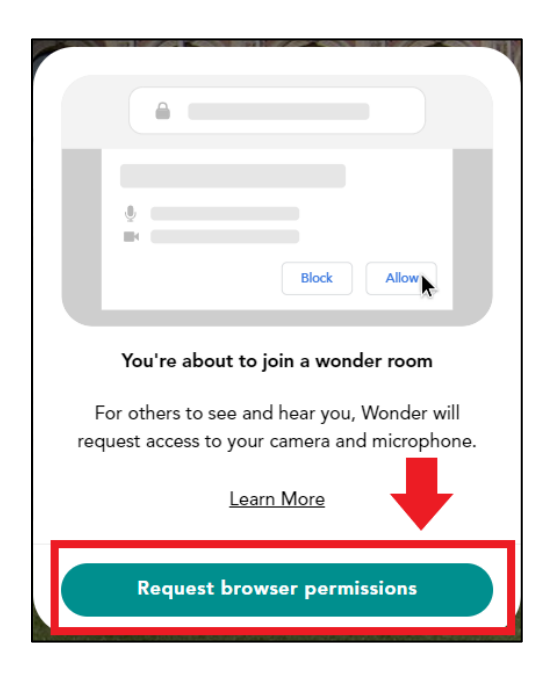

Erlauben Sie ,Wonder.me', auf Ihre Kamera und Ihr Mikrofon zuzugreifen.

Allow 'Wonder.me' to access your camera and microphone.

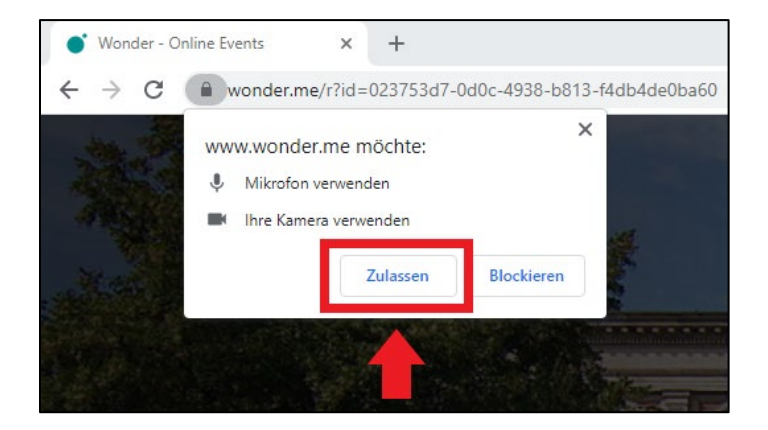

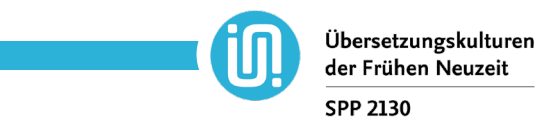

#### 3.2 Beitritt über Microsoft Edge / Join via Microsoft Edge

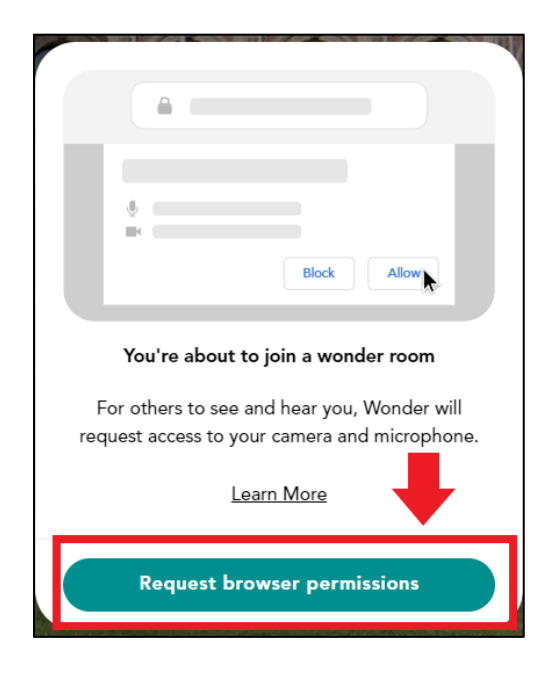

Erlauben Sie ,Wonder.me', auf Ihre Kamera und Ihr Mikrofon zuzugreifen. Allow 'Wonder.me' to access your camera and microphone.

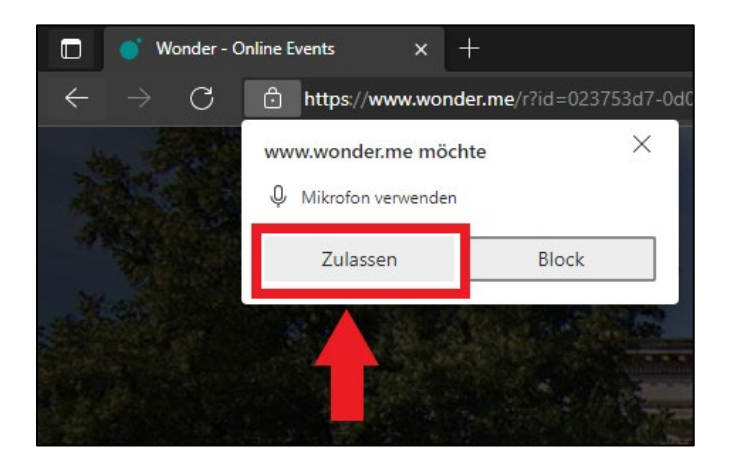

felix.herberth@stud-mail.uni-wuerzburg.de

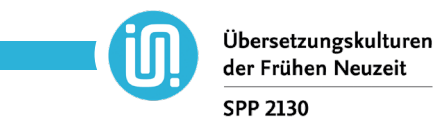

### 4. Einstellungen / Settings

Wählen Sie zunächst die Kamera und das Mikrofon aus, das Sie verwenden möchten.

Choose camera and microphone you want to use.

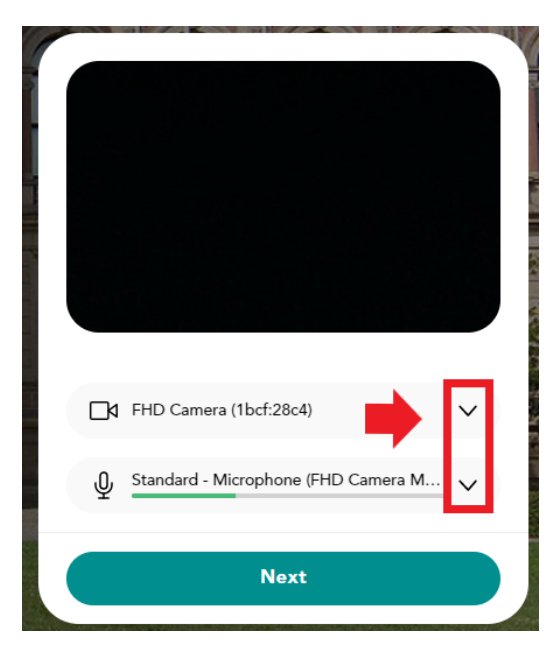

Wenn Sie möchten, können Sie mit Ihrer Kamera ein Foto für Ihren Avatar erstellen.

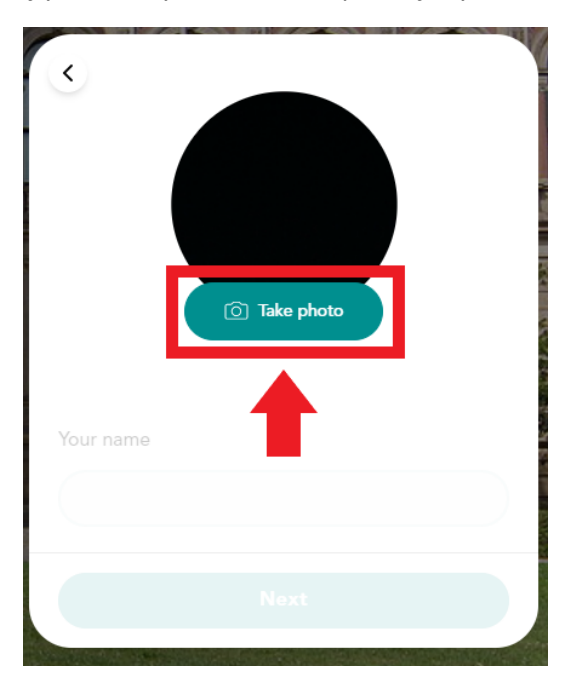

If you want you can take a photo for your avatar.

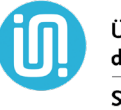

Geben Sie nun Ihren Namen ein.

Enter your name.

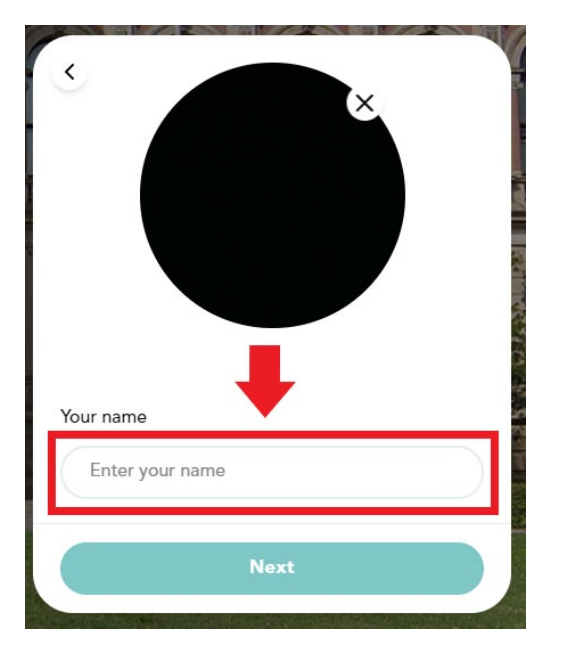

#### 5. Nutzung / Use

Nun können Sie ,Wonder.me' verwenden. Bewegen Sie Ihren Avatar mit der Maus über die graphische Oberfläche. Andere Teilnehmer\*innen werden ebenfalls als Kreise angezeigt. Wenn zwei oder mehr Kreise sich treffen, öffnet sich der Videochat.

Now you can use 'Wonder.me'. Move your avatar around the graphical surface with your mouse. Other participants will also be shown as circles. When two or more circles meet, the video chat opens.

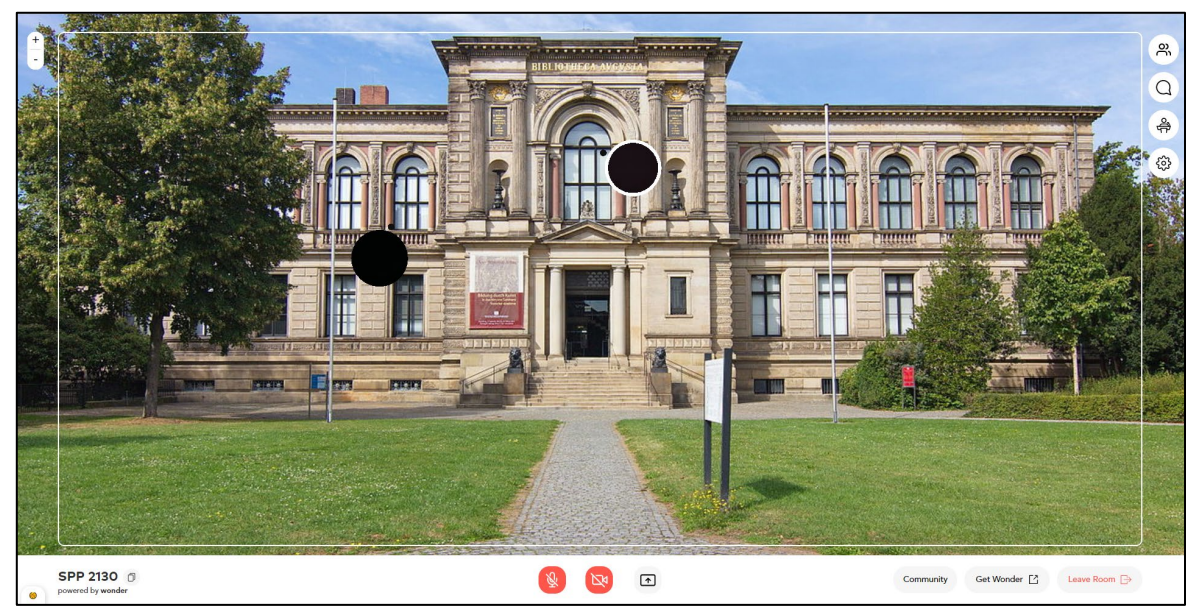

ÜD Übe der I SPP

Übersetzungskulturen der Frühen Neuzeit SPP 2130

Oben sehen Sie nun die anderen Gesprächsteilnehmerinnen und -teilnehmer. Unten in der Mitte des Bildschirms können Sie Ihr Mikrofon und Ihre Kamera aktivieren bzw. deaktivieren. Falls Sie ungestört sein möchten, können Sie mit dem Schlosssymbol am oberen rechten Bildschirmrand verhindern, dass andere Personen dem Gesprächskreis beitreten.

At the top you can see the other participants of the conversation. Use the buttons in the lower middle of your screen to activate or deactivate your microphone and camera. If you want to prevent other people from joining your active conversation you can use the lock symbol in the upper right corner of your screen.

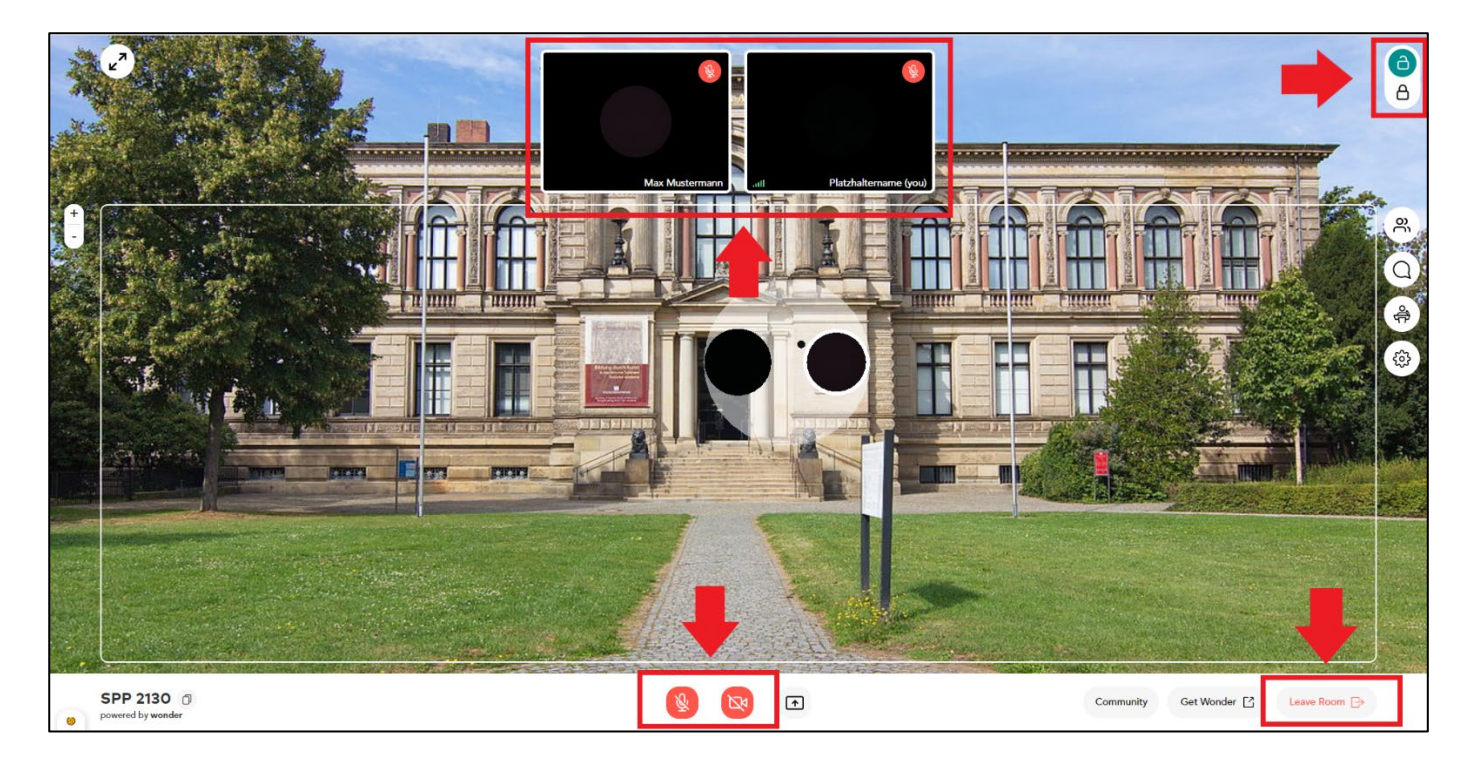

Wenn Sie ,Wonder.me' verlassen möchten, klicken Sie unten rechts auf "Leave Room". *To leave 'Wonder.me' use the "Leave Room" icon on the lower right.*